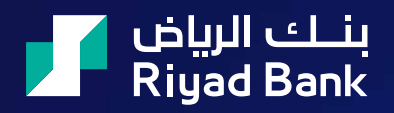

## **USER GUIDE**

" an invitation to access the company profile" from iSupplier Portal User Guide for RB Suppliers

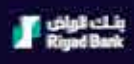

Oracle Apps Version: R12.2.10

**General Business** 

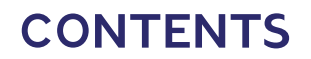

Invitation for the user. full access in Riyad bank Portal.

Update company profile

#### Update company profile

### You will receive an invitation to access the company profile by your email, please click on link

| ime Zone         | (GM1 +00:00) GMT                                                                                                    |
|------------------|----------------------------------------------------------------------------------------------------|
| To<br>Sent<br>ID | 20-AUG-24 12:41:01                                                                                                    |
| 'ou have b       | een invited to register with Default enterprise name for access to their supplier allaboration network.                                                               |
| 'ou can ac       | ccess the registration page by clicking the following link . You will be asked to provide additional contact information before submitting your registration request. |
| f necessar       | ry, you can forward this invitation to a colleague in order that they can complete the registration process.                                                          |
| 'hank you.       |                                                                                                    |
| 'o view Riy      | yad Bank eMail disclaimer, please click <u>here</u> .                                                                                                    |
|                  |                                                                                                    |
|                  |                                                                                                    |
|                  |                                                                                                    |

After clicking on the link, below screen will be appear to fill the required data and then please submit so we can receive the data and approve it. Please make sure to add Phone Area code starting with 00 than you can add the Area code, after that add the phone number with no spaces as it should be 9 Numbers.

| Respond to Invitation                                                                     |                                              |                 | Cancel Submi |
|-------------------------------------------------------------------------------------------|----------------------------------------------|-----------------|--------------|
| ou have been invited to register. Please complete the registr<br>Indicates required field | ation from and then click the submit button  |                 |              |
| ly Company Details                                                                        |                                              |                 |              |
| Company Name                                                                              |                                              |                 |              |
| ly Profile                                                                                |                                              |                 |              |
| Enter your Information. Your email address will be your Use                               | mame for the system,                         | Phone Area Code |              |
|                                                                                           | Email address will be used as the Deetharter | Phone Number    |              |
| Contect Title                                                                             | ~                                            | Extension       |              |
| * First Name                                                                              |                                              | Fas Area Code   |              |
| Middle Name                                                                               |                                              | Fax Number      |              |
| * Last Name                                                                               |                                              |                 |              |
| Job Title                                                                                 |                                              |                 |              |
|                                                                                           |                                              |                 |              |
|                                                                                           |                                              |                 |              |
|                                                                                           |                                              |                 |              |

👖 بنك الرياض | AN INVITATION TO ACCESS THE COMPANY PROFILE

#### Confirmation for submitting the information.

| Riyad Bank | iSupplier Portal                                                                                                |  |
|------------|----------------------------------------------------------------------------------------------------|--|
| Confirmati | n de la constancia de la constancia de la constancia de la constancia de la constancia de la constancia de la c |  |

After we approve the information that you have added you will receive below email, so please click on reset your password.

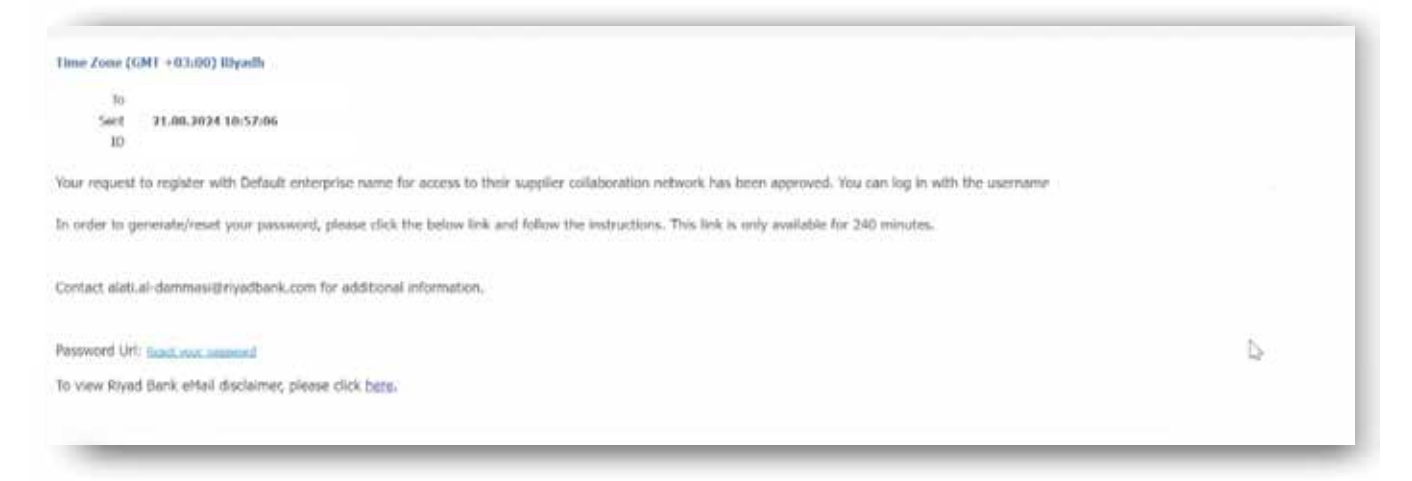

After clicking on reset your password below screen will be appeared to reset the password, click ok and then add your email as user name, also add the password and after that confirm the password.

| Rigad Bank                                           |                        |                                                                                           |      | â | 19 | 0 |
|------------------------------------------------------|------------------------|-------------------------------------------------------------------------------------------|------|---|----|---|
| Reset Password                                       |                        |                                                                                           |      |   |    |   |
| Indicates required tierd                             |                        |                                                                                           |      |   |    |   |
| Nease enter your username and                        | passwords below. Th    | e password you enter below will be used to replace your old password.                     |      |   |    |   |
|                                                      |                        |                                                                                           |      |   |    |   |
|                                                      |                        |                                                                                           |      |   |    |   |
|                                                      |                        |                                                                                           |      |   |    |   |
|                                                      |                        |                                                                                           |      |   |    |   |
| * User Name                                          | -                      |                                                                                           |      |   |    |   |
| User Name<br>Passwort                                |                        |                                                                                           |      |   |    |   |
| User Name<br>Password                                | (8 alloweders or more) | Confirmation                                                                              | _    |   |    |   |
| * User Name<br>* Password<br>* Confirm Your Password | (8 Jakarders of York)  | Confirmation                                                                              | _    |   |    |   |
| * User Name<br>* Password<br>* Confirm Your Password | Confirm Password       | Confirmation<br>The password has been reset; use the new password to login to the system. | OK I |   |    |   |
| User Name<br>Password<br>Confirm Your Password       | Confirm Password       | Confirmation The password has been reset; use the new password to login to the system.    | OK   |   |    |   |
| User Name<br>Password<br>* Confirm Your Password     | Confirm Password       | Confirmation<br>The password has been reset; use the new password to login to the system. | OK   |   |    |   |

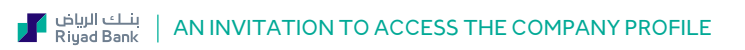

You will access the profile as shown, please click on ISupplier Portal Full Access, Standard.

| Enterprise Search Contract Documents 🗸 |                           | G                                  | io        | Search Results I |
|----------------------------------------|---------------------------|------------------------------------|-----------|------------------|
| Home                                   |                           |                                    |           |                  |
| Navigator                              | Worklist                  |                                    |           |                  |
| Personalize                            | F Ø                       |                                    |           |                  |
| ISupplier Portal Full Access, Standard | From                      | Туре                               |           | Subject          |
| Sourcing Supplier, Standard            | There are no notification | ens in this view.                  |           |                  |
|                                        | TIP Vacation Rules        | Redirect or auto-respond to notifi | ications. |                  |

#### Please click Home.

| Navigator                                                                 | Worklist                           |                                           |       |
|---------------------------------------------------------------------------|------------------------------------|-------------------------------------------|-------|
| Personalize                                                               | F 4                                |                                           |       |
| 🔺 🛅 ISupplier Portal Full Access, Standard                                | From                               | Туре                                      | Subje |
| III Home                                                                  | There are no notification          | ons in this view.                         |       |
| <ul> <li>ISupplier Report</li> <li>Sourcing Supplier, Standard</li> </ul> | <b>TIP</b> <u>Vacation Rules</u> - | Redirect or auto-respond to notifications |       |

After clicking on Home, below screen will be appeared, please click on Administration.

| يلك الرياض ISupplier Porta                 | al          | â          | * | ۰ ه      | <mark>0</mark> | Logged In |
|--------------------------------------------|-------------|------------|---|----------|----------------|-----------|
| upplier Home Orders Finance Administration |             |            |   |          |                |           |
| Search PO Number ~                         | Go          |            |   |          |                |           |
| Manufi anti-                               |             |            |   |          |                |           |
| Notifications                              |             |            |   |          |                | Orde      |
|                                            |             |            |   | Full Lis | it.            | • Ag      |
|                                            |             |            |   |          |                | • Pu      |
| Subject                                    |             | Date       |   |          |                | Invo      |
| No results found.                          |             |            |   |          |                | . Inv     |
|                                            |             |            |   |          |                | Payr      |
|                                            |             |            |   |          |                | Pa        |
| Orders At A Glance                         |             |            |   |          |                | • Fa      |
|                                            |             |            |   | Full Lis | it             |           |
|                                            |             |            |   |          |                |           |
| PO Number                                  | Description | Order Date |   |          |                |           |
| No results found.                          |             |            |   |          |                |           |

The profile will be showing, please click on Business classification, and then click on Applicable after that please fill the needed data and click save, after saving the data please upload the documents.

| company Profile                                                                                                    |                                                                                                    |                        |               |                    |                   |                            |             | Section Carlo                        |
|----------------------------------------------------------------------------------------------------|----------------------------------------------------------------------------------------------------|------------------------|---------------|--------------------|-------------------|----------------------------|-------------|--------------------------------------|
| Organization                                                                                                    |                                                                                                    |                        |               |                    |                   |                            |             | Cancel 200                           |
| Ten Detalle                                                                                                    | Certification                                                                                                  |                        |               |                    |                   |                            |             |                                      |
| Address Doct                                                                                                    | Serana2022 has reviewed and stanifled                                                                          | the publications below |               |                    |                   |                            |             |                                      |
| Contract Property                                                                                                    | Last Castilland 25.67 2023 By                                                                                  | DR and elevel          |               |                    |                   |                            |             |                                      |
| Contract of the local division of the local division of the local |                                                                                                    |                        |               |                    |                   |                            |             |                                      |
|                                                                                                    | 18 10 Date Nettat a Longky 21.53 2024                                                                          |                        |               |                    |                   |                            |             |                                      |
| Business Classification                                                                                                    | 1071/P Date Nettad a Longle 21.03.2024                                                                         |                        |               |                    |                   |                            |             | Hors 114 D                           |
| Roalinana Classification<br>Products & Sarrius                                                                                                    | of 11P Date here a storight 25.55 2024<br>and<br>Classification of                                             | Application            | Minority Type | Certificate Number | Certifying Agency | Expension Data             | Barles      | Home 1 to 19<br>Alleshment           |
| Products & Sarvitas                                                                                                    | ISTIP Tax here a simple 71.03.2224                                                                             | Application 13         | Dimonity Type | Certificate Number | Certifying Agency | Explosion Data             | Natus<br>+  | Hans I's D<br>Allachment<br>+ ii     |
| Business Classification<br>Products & Sarricas<br>Saming Databa                                                                                                    | (ET1P Data format a sinetyle 21 55 2024<br><br>Classification (*<br>14 9009<br>17 Fluid Zalas Caethrais        | Application            | Minority Type | Certificate Number | Certifying Agency | Kupitation Data<br>Ta      | Natura<br>* | Nons 1 to 19<br>Allashment<br>+<br>+ |
| Rodona Checification<br>Product & Sandras<br>Bandrig Catalle<br>Bandeys                                                                                                    | IETIP Das kenst siongle 21 55 2024<br>err<br>Diss Nation ©<br>10 000<br>17 Phot Salar Cathloas<br>11 Di Nanber | Appleater              | Minority Type | Certificate Number | Certifying Agency | Expension Data<br>To<br>To | tunes<br>*  | Allacherant<br>+<br>+<br>+           |

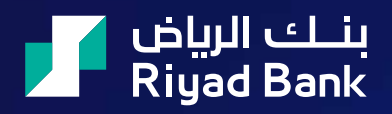

# **THANK YOU**

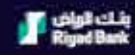

Oracle Apps Version: R12.2.10

General Busines